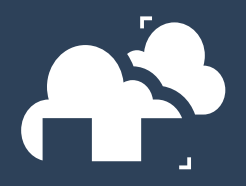

## **Online payments**

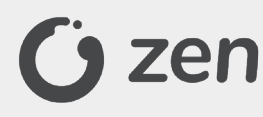

- fast and secure
- pay with a Debit card or your e-wallet using one of the supported payment methods: Union Pay, Ideal, Sofort, Skrill, Trustly
- manage payments in Web Manager > Billing

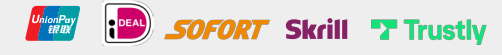

Currencies: USD, EUR, GBP, AED, AUD, BGN, CAD, CHF, CNY, CZK, DKK, HKD, HUF, ILS, JPY, KES, MXN, NOK, NZD, PLN, QAR, RON, SAR, SEK, SGD, THB, TRY, UGX, ZAR

Currencies: USD, EUR, GBP, CAD, AUD, NZD, JPY, PLN

Currencies: USD, EUR, GBP, AUD, CAD, CHF, DKK, HKD, JPY, NOK, NZD, PLN, SEK, ZAR

# 🥊 PayPal

- fast and secure
- pay with a Debit/Credit card or PayPal balance
- manage payments in Web Manager > Billing

Revolut

- fast and secure
- pay with a Debit/Credit card
- manage payments in Web Manager > Billing

P24

- fast and secure
- pay with a Debit/Credit card
- manage payments in Web Manager > Billing

### Currencies: USD, EUR, GBP and PLN

### Things to know about credits

- 1. 1 render credit equals \$1 USD.
- 2. All payments received are converted to USD using a currency exchange rate from Google.
- 3. Payments made via online gateways are automatic and should be reflected on your account within a few minutes.
- 4. You may also use a wire transfer, but please talk to us first and remember to write your User ID in the description of the payment. We will add the credits to your account as soon as we receive the money.

### Please find our wire transfer guide:

https://app.garagefarm.net/wire-transfers.pdf

#### How to get an invoice

- 1. Make sure to fill out or update the profile on your account before you make payment.
- 2. If you are from the European Union and have the VAT registration number, please remember to add it to your profile. Otherwise, we will need to add VAT rate obligatory in your country to your bill.
- 3. If you are a UK business, we will need to add VAT (20%) to your bill. Generally, HRMC will refund you the VAT amount after filing the VAT Return form.
- 4. After the payment, you can find your invoice in the Web Manager in the billing section under the tab "Invoices".